## 济南优势工业产品申报

## 使用说明

如申报期间遇到问题,请拨打技术支持电话:15665718517(潘老师) 1 登录注册认证

通过输入网址: http://jqt.quanhuiqi.cn/进入济企通平台首页,如下图:

| <b>1</b> | 齐企通・数字 | Z工信                                                                                                    |            |          |          |     | 注册 🛞 泉源企首页 |
|----------|--------|----------------------------------------------------------------------------------------------------|------------|----------|----------|-----|------------|
|          | 首页     | 找政策                                                                                                    | 找政府        | 找资金      | 找培训      | 找产品 | 找合作        |
|          |        |                                                                                                    | 亲          | 清右       | 线        |     |            |
|          |        | 有                                                                                                    | 求必应        | ŝ, 1     | 毛事不      | 、批  |            |
|          |        | The state of the state of the s | 丁造企业版12345 | 5,协调解决企业 | 困难问题,一键正 | 訂达  |            |
|          |        |                                                                                                    |            | 一键直达》    | 2        |     |            |

点击右上角的【登录/注册】进入省统一登录页面,如下图:

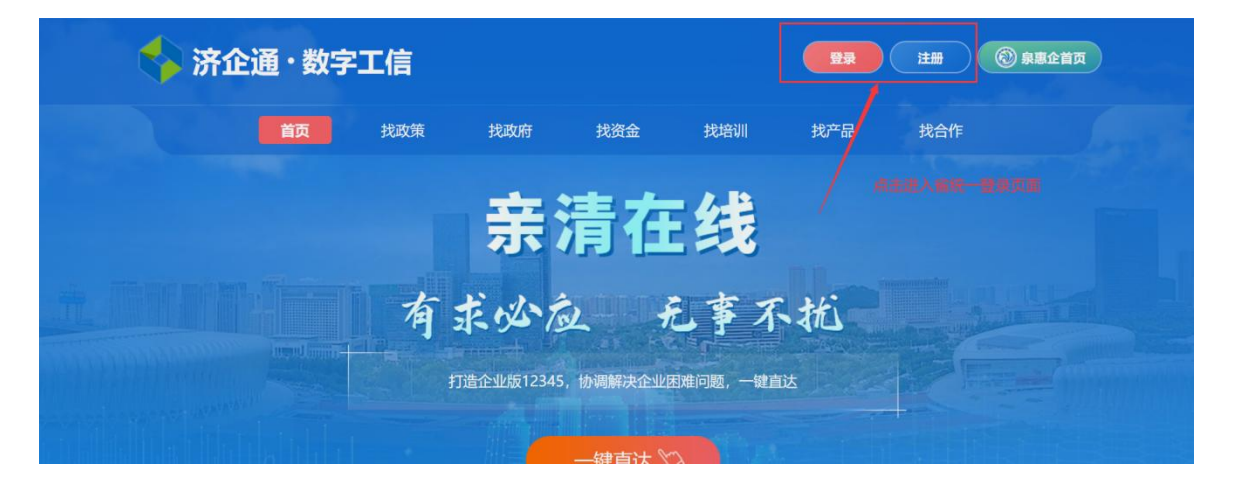

| 用户通行证 山东             | < <p>省统一政务服务</p>                                                                                  | ĴÞ                                                                                                    |                                              | 使用帮助          |
|----------------------|---------------------------------------------------------------------------------------------------|----------------------------------------------------------------------------------------------------|----------------------------------------------|---------------|
| 个人登录<br>账号密码登录 手机验证码 | 温馨提示<br>个人登录:<br>1、个人登录仅支持办理<br>行登录。<br>2、个人账号和法人账号<br>3、登录名为手机号时,<br>4、请使用IE9及以上版本<br>流浏览器浏览本网站。 | 个人业务,如需办理法人业务,请选择<br>,属于两个账号不能共用。<br>若提示密码错误可通过 <b>"忘记密码"</b> 功<br>s( <mark>点击下载</mark> )、谷歌( <mark>点击下载</mark> )、30 | "法人登录"界面进<br>能找回。<br>50 (点击下载)等主<br>关闭<br>平面 | 人民政府<br>[(山东) |
| → 请输入密码              | 或                                                                                                 | (1) 微信账号                                                                                                    | 🤗 山东省投资律                                     | 7批监管平台        |
| 123 请输入验证码           | 7407                                                                                              | 电子社保卡                                                                                                    | ~ ~                                          |               |

用户选择【法人登录】输入登录信息,点击【法人登录】登录成功后将跳转到济企通首页,登录页面如图所示:

|                    |                                        | 🤮 山东省人民政府                          |
|--------------------|----------------------------------------|------------------------------------|
| (②)   法人/管理员/经办人账号 | 日家政务服务平台                               |                                    |
|                    | 电子营业执照                                 | en 信用中国(山东)<br>www.creditsd.gov.cn |
| □ 请输入密码            | 11 11 11 11 11 11 11 11 11 11 11 11 11 |                                    |
| 123 请输入验证码 7D56    | 账号登录注册、认证、企业绑定问题请<br>点击智能客服进行咨询(工作时间;周 | 🚦 山东省投资审批监管平台                      |
|                    | 一至周五上午9:00-12:00,下午13:30-<br>17:00)。   | $\sim$                             |

用户登录成功后,点击首页右上角的【会员中心】进入会员中

心首页,如图所示:

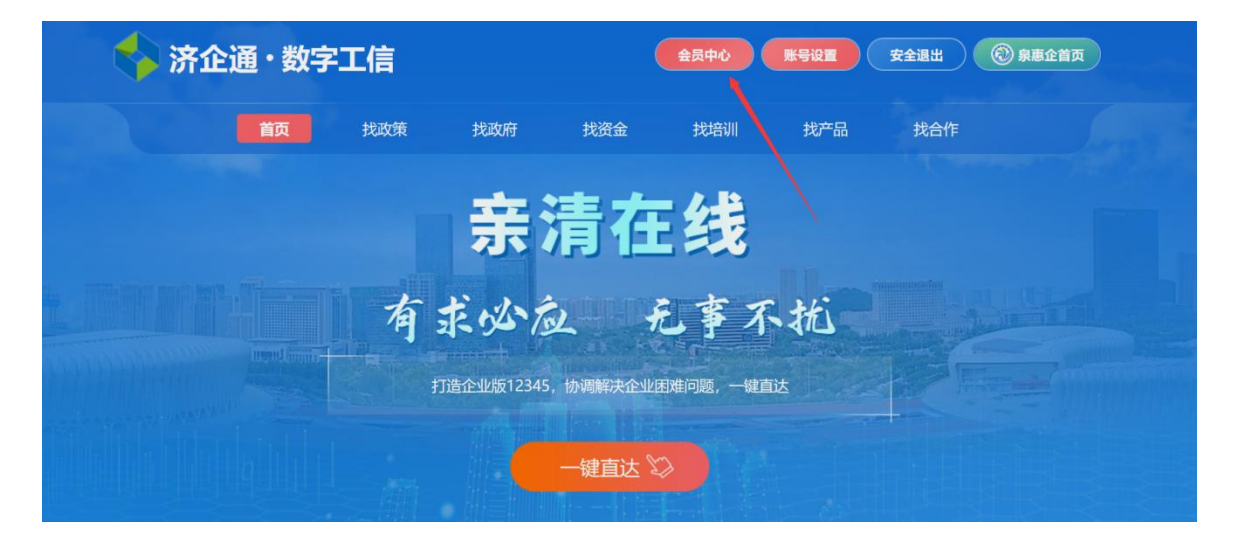

在济企通平台中认证为**企业**或**服务商**类型的用户可进行济南市 优势工业产品申报。在会员中心按要求实名认证。实名认证后需等待平 台管理员进行信息审核,如下图:

| ◎ 基础管理                                            |                                                                                                    |  |  |  |  |  |
|---------------------------------------------------|----------------------------------------------------------------------------------------------------|--|--|--|--|--|
| 🕞 我的诉求                                            | 2022-01-17 16:17:33 注册                                                                                                    |  |  |  |  |  |
| ◇ 我的收赢                                            |                                                                                                    |  |  |  |  |  |
| ☆ #60世世                                           | 真实姓名:去填写 手机号码: 邮箱:去填写                                                                                                    |  |  |  |  |  |
| Se shink in the second                            |                                                                                                    |  |  |  |  |  |
| ④ 我的企业家培训                                         |                                                                                                    |  |  |  |  |  |
| ① 我参与的活动                                          | 实名认证                                                                                                    |  |  |  |  |  |
| 🔉 我的政策订阅                                          | 您尚未提交认证资料                                                                                                    |  |  |  |  |  |
| 🕜 我的管理建议书                                         | 去认证                                                                                                    |  |  |  |  |  |
|                                                   | 若未认证企业或服务商点击去认证                                                                                                    |  |  |  |  |  |
|                                                   |                                                                                                    |  |  |  |  |  |
| ☺ 基础管理 ∨                                          | 温馨提示:如需申领专项服务券,请认证企业或服务商角色                                                                                                    |  |  |  |  |  |
| 3. 我的诉求                                           | •• - 实名认证企业                                                                                                    |  |  |  |  |  |
| ☆ 我的收藏 ~                                          | 发布技术供需,申请政策补助,对接优势资源。 <b>去认证</b>                                                                                                    |  |  |  |  |  |
| <ul> <li>① 我的供需 ~</li> <li>③ 我的企业家培训 ~</li> </ul> | 服务商         支布服务信息,对接优质客户,推动创新创业。                                                                                                    |  |  |  |  |  |
| ① 我参与的活动                                          | 专家                                                                                                    |  |  |  |  |  |
| ③ 我的政策订阅                                          | デベル 库管理, 线上线下互通, 助力企业创新。     ま     メ     メ     メ     ・     ・     ・     ・     ・     ・     ・     ・     ・     ・     ・     ・     ・     ・     ・     ・     ・     ・     ・     ・     ・     ・     ・     ・     ・     ・     ・     ・     ・     ・     ・     ・     ・     ・     ・     ・     ・     ・     ・     ・     ・     ・     ・     ・     ・     ・     ・     ・     ・     ・     ・     ・     ・     ・     ・     ・     ・     ・     ・     ・     ・     ・     ・     ・     ・     ・     ・     ・     ・     ・     ・     ・     ・     ・     ・     ・     ・     ・     ・     ・     ・     ・     ・     ・     ・     ・     ・     ・     ・     ・     ・     ・     ・     ・     ・     ・     ・     ・     ・     ・     ・     ・     ・     ・     ・     ・     ・     ・     ・     ・     ・     ・     ・     ・     ・     ・     ・     ・     ・     ・     ・     ・     ・     ・     ・     ・     ・     ・     ・     ・     ・     ・     ・     ・     ・     ・     ・     ・     ・     ・     ・     ・     ・     ・     ・      ・     ・      ・      ・     ・      ・      ・      ・      ・      ・      ・      ・      ・      ・     ・      ・      ・      ・      ・      ・      ・      ・      ・      ・      ・      ・      ・      ・      ・      ・      ・      ・      ・      ・      ・     ・     ・     ・     ・     ・     ・     ・     ・     ・     ・     ・     ・     ・     ・     ・     ・     ・     ・     ・     ・     ・     ・     ・     ・      ・     ・      ・      ・      ・      ・      ・      ・       ・       ・ |  |  |  |  |  |
| 🕜 我的管理建议书                                         | <b>实名认证个人</b><br>融入创新创业,对接技术成果,政策兑现申请。                                                                                                    |  |  |  |  |  |
|                                                   |                                                                                                    |  |  |  |  |  |
|                                                   |                                                                                                    |  |  |  |  |  |

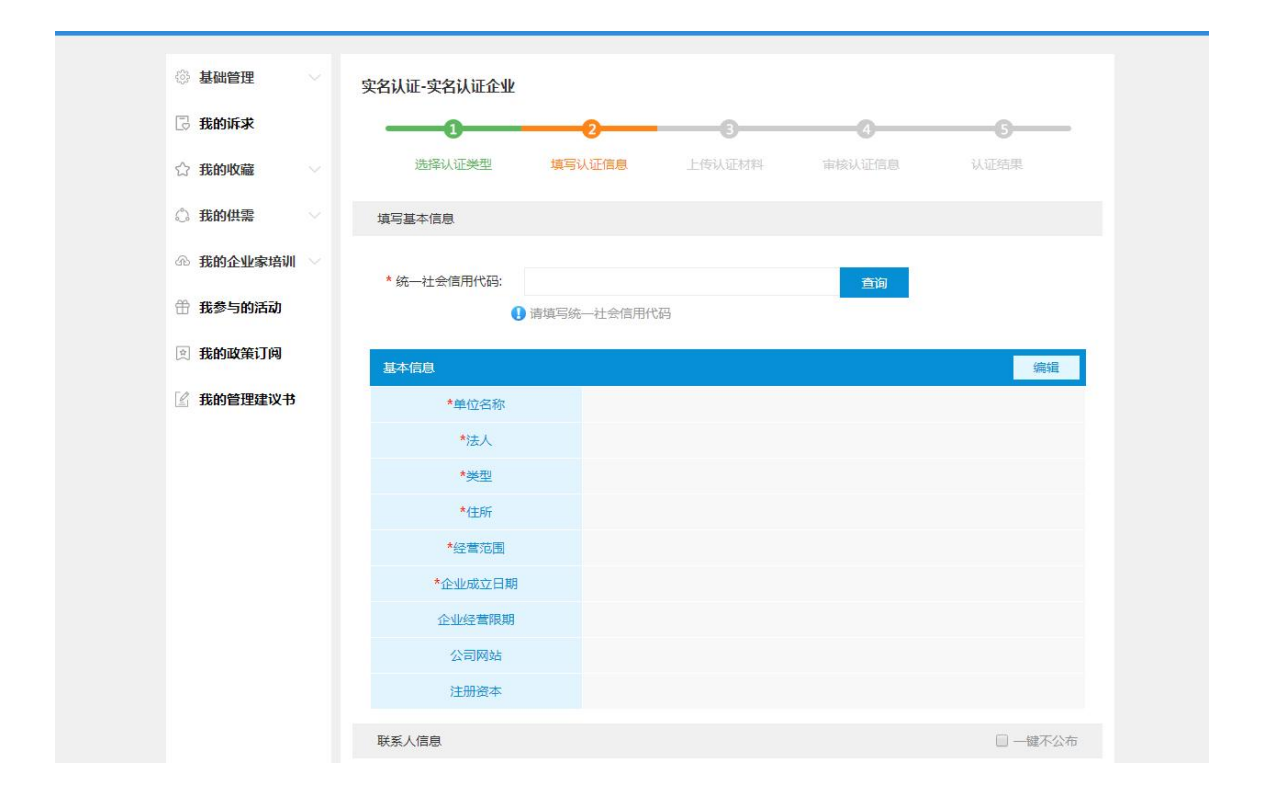

## 2 优势工业产品申报

在济企通首页,通过【找产品】入口进入济南市工业产品供需对 接平台,如下图:

| 🐴 济企通・数字工信                                 | 会员中心 账号设置 安全退出 ⑧ 察愿企首页                                                                                 |
|--------------------------------------------|----------------------------------------------------------------------------------------------------|
| 首页 找政策 找政府 找资金                             | 找培训 找产品 找合作                                                                                            |
| <b>奈清在</b><br>有求必应                         | E线<br>记事不抗                                                                                             |
| 「加速」上記は「シーク」、「日本時代へ上上」<br>一鍵直达、            |                                                                                                    |
| 欢迎来到济企通 数字工信!                              | ▲ 平台首页 ● 微信公众号 ● 联系我们                                                                                  |
| <b>济企通</b> 找产品 <u>前</u> 工业产品展示             | 生产企业展示 优势工业产品 供需对接活动                                                                                   |
| <b>济南市工业产品</b> 在<br>加快提升我市优质工业产品在国内外       | 共需对接平台                                                                                                 |
| <b>我要采购</b><br>采购您需要的工业产品,达成供需对接交易         | お要销售     中路昌總机控制全自动混凝土压力试验机     中路自總机控制全自动混凝土压力试验机     印服供需对接苦动使用说明     立切下電     印服供需对接苦动使用说明     立切下電 |
| 工业产品・ 謝給入想查询的内容<br>热口学術: 木材加工和木 竹、鹿、稔、黄銅泉少 |                                                                                                    |

点击上方【优势工业产品】专题,进入济南市优势工业产品专题 页,如下图:

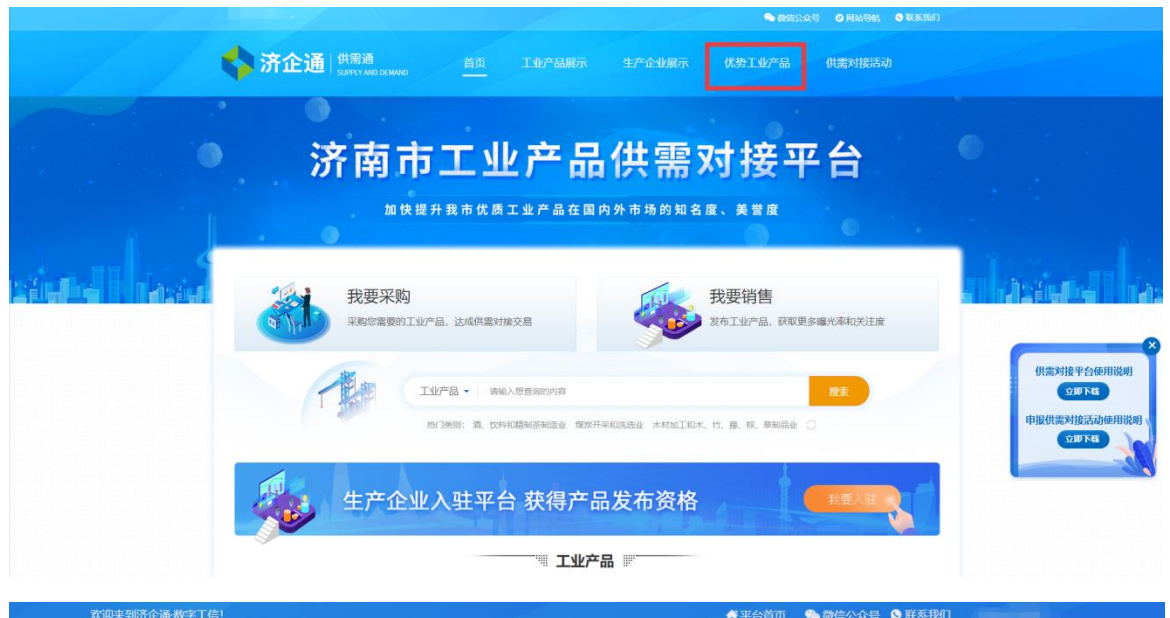

|                  |    |        |                                     |             | A REPORTED A |  |
|------------------|----|--------|-------------------------------------|-------------|--------------|--|
| <b>济企通</b>   找产品 | 首页 | 工业产品展示 | 生产企业展示                              | 优势工业产品<br>  | 供需对接活动       |  |
| 申报               | 济  |        | <u>\$</u> ⊥<br>≝•@#产业\$<br><b>◎</b> | 2 <b>产品</b> |              |  |
|                  | 产品 | 类别     | 3                                   | 公司名称        | 产品名称         |  |

## 点击【立即申报】进入申报页面,如下图:

| 🏠 济企通 🗄          | <b>戈产品</b>         | 工业产品展       | 示 生产企业           | 展示优势工业产得                  | 品 供需对接活动  |   |
|------------------|--------------------|-------------|------------------|---------------------------|-----------|---|
| ♀ 您所在的位置: 首页>申报济 | 南优势工业产品            |             |                  |                           |           |   |
|                  |                    | 申报济南        | 优势工业产品           |                           |           |   |
|                  | 温馨提示: 请使用最新        | 所版的360浏览器并引 | 〒启极速模式 (点击这      | 里下载) <mark>或谷歌浏览器。</mark> |           |   |
| 1                | 2                  |             | 3                | 4                         | 5         |   |
| 企业基本信息           | 遗选条件               | 上           | 专证明材料            | 申报工业产品信息                  | 产品供应联系人信息 | k |
| 企业基本信息(遴选        | 范围为在济南市内注册,具有独立法人  | 资格,并依法经营的工  | <u> (사유·박</u> 사) |                           |           | • |
| * 企业名称           |                    |             | *法定代表人:          | -                         |           |   |
| * 统一社会信用代码       | :                  |             | * 企业联系人姓名:       | • (必填)                    |           |   |
| * 企业注册地址:        | <b>済</b><br>① (必填) | _           | * 企业联系人电话:       | 100-100-0000<br>① (必填)    |           |   |
| * 工商注册日期:        | 200-00-00          |             | * 从业人数:          | -                         |           |   |
|                  |                    |             |                  | (必填)                      |           |   |
| * 所在区县           |                    | ~           | * 所属行业:          |                           | ~         |   |

根据表单要求依次填写企业基本信息、遴选条件、上传证明材料、 申报工业产品信息、产品供应联系人信息后,点击提交将提交至后台 管理员进行审核。

注:同一个用户可申报多个优势工业产品。

用户可在【会员中心-我的供需-优势工业产品申报】中查看我申 报的优势工业产品及审核结果。如下图:

| 济企通・          | 数字 | 工信    |                  |           |                        |           | 返回首页 |
|---------------|----|-------|------------------|-----------|------------------------|-----------|------|
| ◎ 基础管理        |    | 我申报的优 | 势工业产品            |           | 优                      | 势产品申报     |      |
| 器 我的服务        |    | 产品名称: | 产品类别:            | 全部 ~      | 全部                     | ~         |      |
| ※ 我的金融服务      |    | 状态:   | 全部 ~ 申报时间:       | 请选择时间范围起始 | 请选择时间范围结束              | 束 🧰       |      |
| ☆ 我的收藏        |    | 捜索    |                  |           |                        |           |      |
| ○ 我的供需        |    | 产品名称  | 产品类别 (大类)        | 产品类别 (中类) | 申报时间                   | 状态 操      | ſſĘ  |
| 优势工业产品申       | 服  | 笔     | 造纸和纸制品业          | 纸浆制造      | 2022-06-27<br>15:29:42 | 发布成<br>功  | 详情   |
| 工业产品申报收到的采购信息 | 1  | 政策匹配  | 计算机、通信和其他电子设备制造业 | 广播电视设备制造  | 2022-04-13<br>14:48:37 | 待区县<br>审核 | 详情   |
| 供需对接活动申       | 报  |       |                  |           | 2022 04 11             | 华东武       |      |

审核未通过的工业产品信息,用户可通过【重新编辑】再次修改 提交。审核通过的优势工业产品,公示后会在济南优势工业产品目录 中展示,并在工业产品展示专栏中推荐,如下图:

| 济企通 战产        | 品首页   | 工业产品展示   生产企业展示        | 优势工业产品 供需对接活动 |  |
|---------------|-------|------------------------|---------------|--|
|               | 申报济   | 南优势工业<br>品信息共享平台·促进产业链 | 产品            |  |
|               | 产品类别  | 公司名称                   | 产品名称          |  |
| 济南优势工业产品目录    | 汽车制造业 | 博世汽车转向系统 (济南) 有限公司     | 商用车转向机        |  |
| 济南优势工业产品公示    | 医药制造业 | 济南欣恩医疗科技有限公司           | 一次性使用医用外科口罩   |  |
| 目录            | 其他制造业 | 山东永芳卫生用品有限公司           | 医用护理垫90       |  |
| <u> 查看更多+</u> | 其他制造业 | 山东永芳卫生用品有限公司           | 医用护理垫60       |  |
|               | 其他制造业 | 山东永芳卫生用品有限公司           | 医用外科口罩 (独立盒装) |  |
| A STATE       | 其他制造业 | 山东永芳卫生用品有限公司           | 医用外科口罩 (10片装) |  |

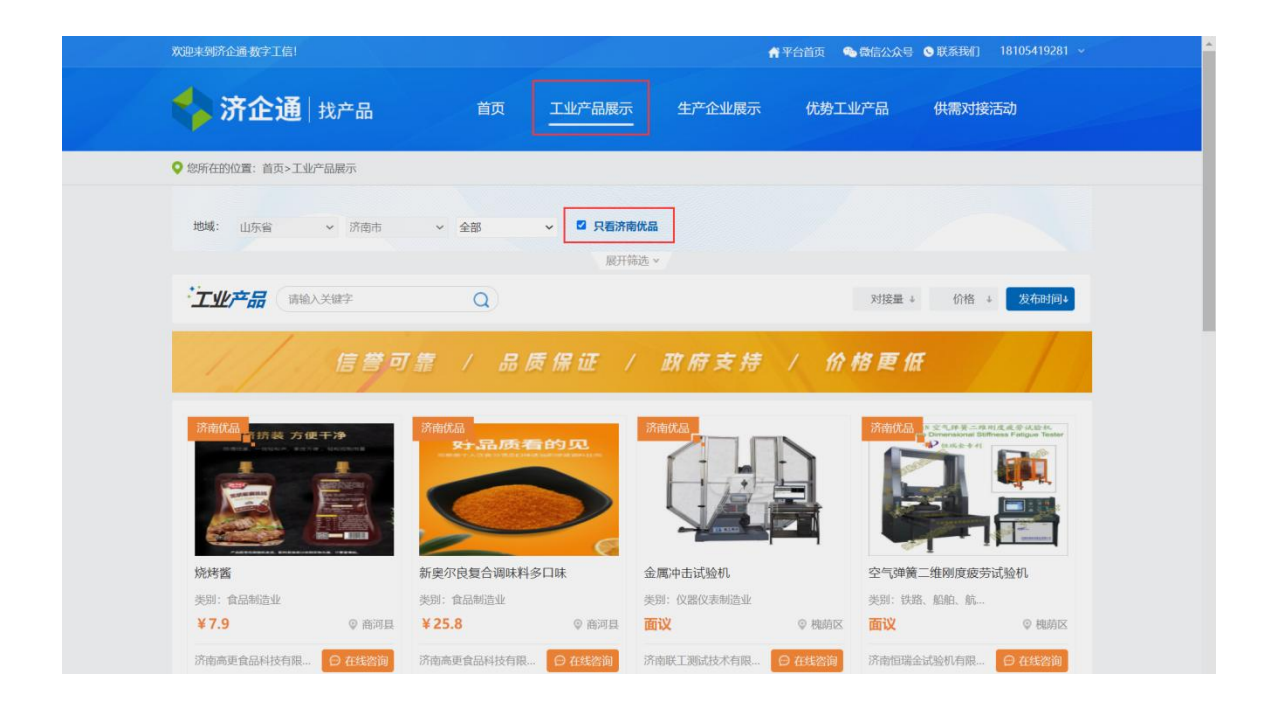